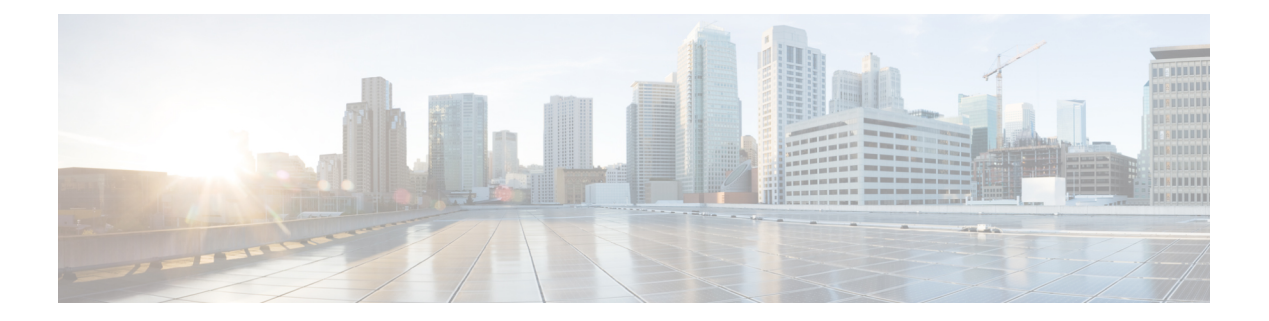

# RADIUS 属性 104

RADIUS 属性 104機能を使用すれば、RADIUS 認可プロファイル内でプライベートルート(属性104)を指定できます。プライベートルートは、個々のインターフェイス上で受信されたパケットにのみ影響します。ルートはグローバルルーティングテーブルとは別に保存され、ルーティングプロトコルに埋め込まれて再配布されることはありません。

- RADIUS 属性 104 の前提条件 (1ページ)
- RADIUS 属性 104 の制約事項 (2ページ)
- RADIUS 属性 104 に関する情報 (2ページ)
- RADIUS 属性 104 の適用方法 (3ページ)
- RADIUS 属性 104 の設定例 (6 ページ)
- その他の参考資料(6ページ)
- RADIUS 属性 104 の機能情報 (8 ページ)

# RADIUS 属性 104 の前提条件

- ・シスコ RADIUS サーバを使用している必要があります。
- RADIUS の設定に精通している必要があります。
- ・ポリシーベース ルーティング (PBR) とプライベート ルートに精通している必要があります。
- ・アクセスコントロールリスト(ACL)に精通している必要があります。
- RADIUS 属性 104 機能を使用する前に、RADIUS AAA 認可と RADIUS ルート ダウンロー ドを設定する必要があります。
- F:\tips-migration には以下のメモリ バイトが必要です。
  - •1つのルートマップ:50バイト
  - •1 つの match-set 句:600 バイト
  - •1 つの拡張 ACL: 366 バイト
  - ・属性 104 の数 N のメモリ要件は、ユーザ当たり (600+366)\*N+50 ≒1000\*N です。

# RADIUS 属性 104 の制約事項

- インターフェイス上ですでにPBRがローカル(静的)に設定されている状態で、属性104 を指定した場合は、ローカルに設定された PBR が無効になります。
- ・疑似ネクストホップアドレスを使用する場合は、ネクストホップアドレスのルーティングテーブル内に、使用可能なルートが存在する必要があります。どのルートも使用できない場合は、パケットがポリシールーティングされません。
- ポリシールーティングは match-set 句を順序付けせず、最初の一致を優先するため、一致 させたい順序で属性を指定する必要があります。
- メトリック番号は属性内で使用できません。

# RADIUS 属性 104 に関する情報

## ポリシーベース ルーティングの背景

PBR は、定義済みのポリシーに基づいて、データ パケットを転送またはルーティングするためのメカニズムを提供します。ポリシーは、宛先アドレスではなく、サービスタイプ、送信元アドレス、優先順位、ポート番号、プロトコル タイプなどの他の要因に依存します。

ポリシーベース ルーティングは着信パケットに適用されます。ポリシーベース ルーティング が有効になっているインターフェイス上で受信されたパケットはすべて、ポリシーベースルー ティングと見なされます。ルータは、ルート マップと呼ばれる拡張パケット フィルタにそれ らのパケットを通過させます。ルートマップ内で定義された基準に基づいて、パケットが適切 なネクスト ホップに転送されます。

ルートマップ文のエントリごとに、match 句と set 句の組み合わせまたはコマンドが1つずつ 含まれています。match 句は、該当するパケットが特定のポリシーを満たしているかどうか(つ まり、条件が満たされているかどうか)に関する基準を定義します。set 句は、一致基準を満 たしたパケットをどのようにルーティングするかに関する指示を提供します。match 句は、対 応する set 句を適用するためにパケットが一致しなければならないフィルタのセットを指定し ます。

## 属性 104 とポリシーベース ルート マップ

この項では、属性 104 機能と、そのポリシーベース ルート マップとの連携について説明しま す。

### RADIUS 属性 104 の概要

RADIUS 属性 104 機能を使用すれば、RADIUS 認可プロファイル内でプライベートルートを指定できます。指定したプライベートルートは、個々のインターフェイス上で受信されたパケッ

トにのみ影響します。ルートはグローバルルーティングテーブルとは別に保存され、ルーティングプロトコルに埋め込まれて再配布されることはありません。

### 許可ルートマップ

ルートマップステートメントは、「許可」または「拒否」にマークすることができます。ス テートメントが「許可」にマークされると、一致基準を満たすパケットに set 句が適用されま す。属性 104 の場合は、ルートマップの設定中に、次のようにルートマップを「許可」とし てマークする必要があります。ルートマップの設定に関する情報については、関連資料(6 ページ)を参照してください。

### デフォルト プライベート ルート

ポリシー ルーティング プロセスは、一致するものが見つかるまで、ルート マップに沿って進行します。ルート マップ内で一致するものが見つからなかった場合は、グローバル ルーティングテーブルが参照されます。ユーザプロファイル内でデフォルトルートを指定した場合は、 事実上、デフォルト ルートを越えるルートが無視されます。

### ルート マップの順序

ルートマップはサーバ上で適用したい順番に指定する必要があります。

# RADIUS 属性 104 の適用方法

### RADIUS 属性 104 のユーザ プロファイルへの適用

次の内容を RADIUS サーバデータベースに追加することによって、RADIUS 属性 104 をユー ザプロファイルに適用できます。

#### 手順の概要

1. RADIUS 属性 104 をユーザ プロファイルに適用します。

#### 手順の詳細

|       | コマンドまたはアクション                    | 目的                                                                                                    |
|-------|---------------------------------|----------------------------------------------------------------------------------------------------|
| ステップ1 | RADIUS 属性 104 をユーザプロファイルに適用します。 | Ascend-Private-Route="dest_addr/netmask next_hop"<br>ルータの宛先ネットワーク アドレスは<br>「dest_addr/netmask」で、ネクストホップ ルータの<br>アドレスは「next_hop」です。 |

#### 例

発信者に関連付けられた3つのプライベートルートを作成するユーザプロファイルの サンプルを次に示します。

```
username Password="ascend"; User-Service=Framed-User
Framed-Protocol=PPP,
Framed-Address=10.1.1.1,
Framed-Netmask=255.0.0.0,
Ascend-Private-Route="172.16.1.1/16 10.10.10.1"
Ascend-Private-Route="192.168.1.1/32 10.10.10.2"
Ascend-Private-Route="10.20.0.0/1 10.10.10.3"
Ascend-Private-Route="10.0.0.0/0 10.10.10.4"
```

上のプロファイルを使用すれば、接続用のプライベートルーティングテーブルに、デ フォルトルートのほかに次のルートが追加されます。

| Destination/Mask | Gateway    |
|------------------|------------|
| 172.16.1.1/16    | 10.10.10.1 |
| 192.168.1.1/32   | 10.10.10.2 |
| 10.20.20.20/1    | 10.10.10.3 |
| 10.0.0.0/0       | 10.10.10.4 |

## ルート マップの確認

次の show コマンドを使用して、設定済みのルートマップを確認します。

### 手順の概要

- 1. enable
- **2**. show ip policy
- **3.** show route-map [map-name | dynamic [dynamic-map-name | application [application-name]] | all]

#### 手順の詳細

|       | コマンドまたはアクション                                                                                             | 目的                                               |
|-------|----------------------------------------------------------------------------------------------------|--------------------------------------------------|
| ステップ1 | enable                                                                                                   | 特権 EXEC モードを有効にします。                              |
|       | 例:                                                                                                    | <ul> <li>パスワードを入力します(要求された場合)。</li> </ul>        |
|       | Router> enable                                                                                           |                                                  |
| ステップ2 | show ip policy                                                                                           | ポリシー ルーティングに使用されるルート マップ                         |
|       | 例:                                                                                                    | を表示します。                                          |
|       | Router# show ip policy                                                                                   |                                                  |
| ステップ3 | <pre>show route-map [map-name   dynamic [dynamic-map-name   application [application-name]]   all]</pre> | 設定済みのすべてのルートマップを表示するか、指<br>定した1つのルートマップだけを表示します。 |

| コマンドまたはアクション               | 目的 |
|----------------------------|----|
| 例:                         |    |
| <br>Router# show route-map |    |

# RADIUS プロファイルのトラブルシューティング

プライベートルート設定が正常に動作しない場合は、「ポリシーベース ルーティングの背景 (2ページ)」を再度読んでみてください。このセクションは、パケットに何が発生してい るかを判定するのに役立つことがあります。また、RADIUS プロファイルのトラブルシュート には、次の debug コマンドが使用できます。

### 手順の概要

- 1. enable
- 2. debug radius
- 3. debug aaa per-user
- **4.** debug ip policy

### 手順の詳細

|       | コマンドまたはアクション               | 目的                                        |
|-------|----------------------------|-------------------------------------------|
| ステップ1 | enable                     | 特権 EXEC モードを有効にします。                       |
|       | 例:                         | <ul> <li>パスワードを入力します(要求された場合)。</li> </ul> |
|       | Router> enable             |                                           |
| ステップ2 | debug radius               | RADIUS 関連の情報を表示します。                       |
|       | 例:                         |                                           |
|       | Router# debug radius       |                                           |
| ステップ3 | debug aaa per-user         | ユーザ認証として各ユーザに適用される属性を表示                   |
|       | 例:                         | します。                                      |
|       | Router# debug aaa per-user |                                           |
| ステップ4 | debug ip policy            | IPルーティングパケットのアクティビティを表示し                  |
|       | 例:                         | ます。                                       |
|       | Router# debug ip policy    |                                           |

# RADIUS 属性 104 の設定例

## 属性 104 が適用された Route-Map 設定の例

次の出力は、属性 104 が適用された一般的な route-map 設定です。

Policy routing matches: 0 packets, 0 bytes

Current active dynamic routemaps = 1

Router# show route-map dynamic route-map AAA-01/08/04-14:13:59.542-1-AppSpec, permit, sequence 0, identifier 1639994476 Match clauses: ip address (access-lists): PBR#1 PBR#2 Set clauses: Policy routing matches: 0 packets, 0 bytes route-map AAA-01/08/04-14:13:59.542-1-AppSpec, permit, sequence 1, identifier 1640264784 Match clauses: ip address (access-lists): PBR#3 PBR#4 Set clauses: Policy routing matches: 0 packets, 0 bytes route-map AAA-01/08/04-14:13:59.542-1-AppSpec, permit, sequence 2, identifier 1645563704 Match clauses: ip address (access-lists): PBR#5 PBR#6 length 10 100 Set clauses: ip next-hop 10.1.1.1 ip gateway10.1.1.1

# その他の参考資料

次の項で、RADIUS NAS-IP-Address 属性設定可能性に関する参考資料を紹介します。

関連資料

| 関連項目        | マニュアル タイトル                                                                                      |
|-------------|-------------------------------------------------------------------------------------------------|
| AAA の設定     | 『Cisco IOS Security Configuration Guide: Securing User Services』の「認証、<br>認可、およびアカウンティング(AAA)」の項 |
| RADIUS の設定  | 「Configuring RADIUS」モジュール。                                                                      |
| RADIUS コマンド | <b>Cisco IOS Security Command Reference </b>                                                    |

# 標準

| 標<br>準 | タイト<br>ル |
|--------|----------|
| な      |          |
| L      |          |

# MIB

| MIB | MIBのリンク                                                                                                |
|-----|----------------------------------------------------------------------------------------------------|
| なし  | 選択したプラットフォーム、Cisco IOS リリース、およびフィーチャセットに関する MIB<br>を探してダウンロードするには、次の URL にある Cisco MIB Locator を使用します。 |
|     | http://www.cisco.com/go/mibs                                                                           |

RFC

| タイト<br>ル |
|----------|
|          |
|          |

# シスコのテクニカル サポート

| 説明                                                                                                    | リンク                                           |
|----------------------------------------------------------------------------------------------------|-----------------------------------------------|
| シスコのサポート Web サイトでは、シスコの製<br>品やテクノロジーに関するトラブルシューティン<br>グにお役立ていただけるように、マニュアルや<br>ツールをはじめとする豊富なオンライン リソー<br>スを提供しています。                                                                | http://www.cisco.com/en/US/support/index.html |
| お使いの製品のセキュリティ情報や技術情報を入<br>手するために、Cisco Notification Service(Field<br>Notice からアクセス)、Cisco Technical Services<br>Newsletter、Really Simple Syndication(RSS)<br>フィードなどの各種サービスに加入できます。 |                                               |
| シスコのサポート Web サイトのツールにアクセ<br>スする際は、Cisco.com のユーザ ID およびパス<br>ワードが必要です。                                                                                                    |                                               |

# RADIUS 属性 104 の機能情報

次の表に、このモジュールで説明した機能に関するリリース情報を示します。この表は、ソフ トウェアリリーストレインで各機能のサポートが導入されたときのソフトウェアリリースだ けを示しています。その機能は、特に断りがない限り、それ以降の一連のソフトウェアリリー スでもサポートされます。

プラットフォームのサポートおよびシスコソフトウェアイメージのサポートに関する情報を検 索するには、Cisco Feature Navigator を使用します。Cisco Feature Navigator にアクセスするに は、www.cisco.com/go/cfn に移動します。Cisco.com のアカウントは必要ありません。

| 機能名              | リリース                         | 機能情報                                                                                                    |
|------------------|------------------------------|----------------------------------------------------------------------------------------------------|
| RADIUS 属性<br>104 | Cisco IOS XE<br>Release 3.9S | RADIUS 属性 104 機能を使用すれば、RADIUS 認可プロファ<br>イル内でプライベートルート(属性 104)を指定できます。<br>プライベートルートは、個々のインターフェイス上で受信さ<br>れたパケットにのみ影響します。ルートはグローバルルー<br>ティングテーブルとは別に保存され、ルーティングプロト<br>コルに埋め込まれて再配布されることはありません。<br>次のコマンドが導入または変更されました。\tips-migration<br>show ip policy、show route-map。 |

#### 表 1: RADIUS 属性 104 の機能情報

翻訳について

このドキュメントは、米国シスコ発行ドキュメントの参考和訳です。リンク情報につきましては 、日本語版掲載時点で、英語版にアップデートがあり、リンク先のページが移動/変更されている 場合がありますことをご了承ください。あくまでも参考和訳となりますので、正式な内容につい ては米国サイトのドキュメントを参照ください。